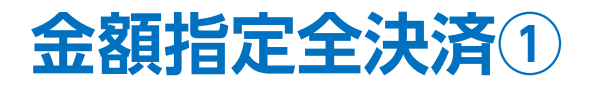

証拠金状況画面から、【金額指定全決済】の設定を行うことができます。

【金額指定全決済】は、「有効証拠金」または、「評価損益」が指定した金額になったら 全ての保有ポジションに対して成行決済を発注する設定です。

#### ■金額指定全決済の設定方法①

| The DIOININ                                                                                                    |                                                                                                    |                                                                                                    | <del>ਰ</del> ਸ                                                                                                    | ート/サービス情報 操作マニュアル Q&A 設                                                                                                    | 定 お知らせ ログ                                                                                                    |
|----------------------------------------------------------------------------------------------------|----------------------------------------------------------------------------------------------------|----------------------------------------------------------------------------------------------------|----------------------------------------------------------------------------------------------------|----------------------------------------------------------------------------------------------------|----------------------------------------------------------------------------------------------------|
| <sup>預託証拠金</sup><br>108,862,818                                                                                               | <sup>有効証拠金</sup><br>108,861,613                                                                                                    | 必要証拠金<br>681,000                                                                                                    | 発注証拠金<br><b>0</b>                                                                                                    | 評価携菇<br>-1,205                                                                                                    | <sub>有効比率</sub><br>15,985.55%                                                                                                    |
|                                                                                                    | 10:22 DJ-米シンクレア子会                                                                                                    | き社が起債、シャンク債では約3年ぶりの規模                                                                                                    | 10:20 香港ハンセン指数は0.                                                                                                    | 43%高の28585、15て取引を開始                                                                                                    | 10:20 日経平均の上                                                                                                    |
| 注文 ~ レート ~ チャ                                                                                                    | ァート ~ 取引情報 ~ その                                                                                                    | 他情報 > 入出金 > ウ                                                                                                    | <i>れンド</i> ウ ~                                                                                                    |                                                                                                    | オプション取                                                                                                    |
| レート他、全4件                                                                                                    |                                                                                                    |                                                                                                    |                                                                                                    | + チャート(USD/JPY 60分足)他、全3件                                                                                                    |                                                                                                    |
| レート                                                                                                    | パネル追加 デザイン 🍄 🗙                                                                                                    | クイック注文(USD/JPY)                                                                                                    |                                                                                                    | チャート(USD/JPY 60分足)                                                                                                    | デザイン 🖏                                                                                                    |
| ≡ <b>≡</b> • USD/JPY ∽                                                                                                    | 0.3 ≡ <b>■ • EUR/JP</b>                                                                                                    | Y ∨ 0.5 ≡ 🗮 • G                                                                                                    | <b>GBP/JPY</b> ~ 1.0                                                                                                    | ● USD/JPY 60分足 ローソク BID >                                                                                                    | + 9 9 0                                                                                                    |
| BID ASK<br>107.54 <sup>6</sup> 107.<br>Lot☆ 1Lot<br>■ ■ • AUD/JPY ~<br>BID ASK<br>76.052 76.                                  | 549<br>121.116<br>121.116<br>101 100<br>100 440                                                                                                    | ASK<br>121.121<br>1Lot ⊇ 1105<br>( → 3.0<br>100 470<br>BD<br>134.5<br>100 4<br>BD<br>134.5<br>100 4<br>BD<br>134.5<br>100 4<br>BD<br>134.5<br>100 100<br>100 100 | ASK<br>134.930<br>■ 11±t ∰ 11±t<br>CAD/JPY 1.7<br>ASK<br>2525<br>2552                                                                                                    | 16:00 (07/12/00:00 07/18 1<br>10:00 0<br>・ 2019/07/17 00:00 助産 105:20 高程<br>単純:2019/07/17 00:00 助産 105:20 高程<br>単純:2019/07/17 00:00 助産 105:20 高程<br>ライヤート(EUR/)PY 60分足 0-ン2 BU > | 6:00 00:00<br>107:213<br>108:341 安建 108:192 岩<br>注 107:559 安康 107:465 終<br>デザイン 美<br>+ 9 Q Q 2 2                                                   |
| Lot家 1Lot                                                                                                    | CO - 109. + + -     IO9. + + +     Co - Lot数     Co - Lot数     Co - Lot数     Co - Lot数                                                                          | 109. <b></b> 77 OZ.、<br>1Lot 〇 1.000 Lot                                                                                                    | x 1Lot 💬 1.000                                                                                                    | #1455217719:00 07/17 09:00 07/18 1<br>10:00 07/17 09:00 07/18 1<br>121.500<br>121.500<br>121.500<br>121.500                                                                      | BC[25] 121.425<br>6:00 08:00 1<br>10.780                                                                                                    |
| ポジション一覧                                                                                                    |                                                                                                    |                                                                                                    |                                                                                                    | + : 2010/07/17 00:00:00 M/#: 121 212 #/#                                                                                                    |                                                                                                    |
| ポシション一覧<br>決済注文 全て                                                                                                    |                                                                                                    |                                                                                                    | ~                                                                                                    | 美新: 2019/07/19 10:00:00 時間: 121.067 楽                                                                                                    | :121.440 安達:121.306 前<br>傳:121.133 安傳:121.046 終                                                                                                    |
| ポジジョン一覧<br>決済注文 全て<br>□ 番号<br>▼■ ● USD/JPY                                                                                    | 元日間(4)目 (401(50)(4)目 <b>(4)</b><br>売買 約定Lot数 現Lot数 約                                                                                                    | 定価格 評価レート pip損益                                                                                                    |                                                                                                    | <ul> <li>モンシングングングングングングングングングングングングングングングングングングン</li></ul>                                                                                                    | :121.440 安彊:121.306 新<br>信:121.133 安彊:121.046 統<br>デザイン 州                                                                                          |
| ポジ33ン一覧<br>決済注文 全て<br>量号<br>▼■● USD/JPY<br>191990000029801                                                                    | 売員 約定Lot数 現Lot数 約                                                                                                    | 定価格 評価レート pip現益<br>107.753 107.549 2                                                                                                    | ×<br>ポジション損益 末実現スワップ 評<br>204 10,200 -290                                                                                                    | ★#:2019/07/19 10:00:00 時間:11.11 単置<br>量新:2019/07/19 10:00:00 時間:121.067 単<br>チャート(EUR/USD 60分足) チャート(EUR/USD 60分足) ローソク BID                                                      | 121.440 安藤 121.306 新<br>値 121.133 安健 121.046 新<br>デザイン 引<br>十 ソ Q、 Q、 /                                                                            |
| ポジション─見<br>深語注文 全て<br>■号<br>▼● USD/JPY<br>191990000029801<br>● 191990000029701                                                | <ul> <li>売買 約定しは数 残しは数 約</li> <li>売買 約定して数 残して数 約</li> <li>売買 50Lot 50Lot</li> <li>買 50Lot 50Lot</li> </ul>                                                     | 主価格 評価レート plp損益<br>107.753 107.549 2<br>107.744 107.546 -J                                                                                                    | ×<br>ポシション担益 末実現スワップ 評<br>204 10,200 -290<br>198 -9,900 15                                                                                                    |                                                                                                    | 121.440 安康 121.306 胡<br>唐: 121.133 安康: 121.046 胡<br>デザイン 引<br>中マ Q、 Q、 Ø<br>昭(25) 1.12310<br>6:00 06:00                                            |
| #5932一覧<br>(実得注文 全て<br>● 毎号<br>▼ ● USD/JPY<br>■ 191990000029901<br>■ 191990000029901<br>■ 19199000002901<br>■ 191990000029501 | <ul> <li>売用 約定しの表 洗しの表 約</li> <li>売用 約定しの表 洗しの表 約</li> <li>売目 50Lot 50Lot</li> <li>売目 50Lot 50Lot</li> <li>売目 100Lot 100Lot</li> <li>目 100Lot 100Lot</li> </ul> | 生態格 評風レート pp携期<br>107.753 107.549 2<br>107.744 107.546 - 1<br>107.741 107.549 1<br>107.745 107.546 - 1                                                                                                    | ポシシュ州臣         木実現スワジブ         評           10,200         -290         19           198         -9,900         15           192         19,200         -580           199         -19,900         30 |                                                                                                    | 121.440 安康 121.308 単<br>第121.133 美像 121.046 朝<br>デザイン 4<br>平 2 2 1.133 美像 121.046 朝<br>デザイン 4<br>平 2 2 1.12310<br>1.12510 1<br>1.12505 単 1.12005 朝 |

①取引画面上部にある、証拠金状況バーに カーソルを合わせます。

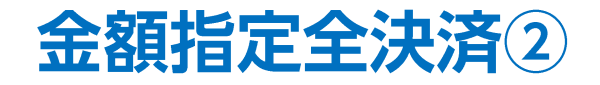

### ■金額指定全決済の設定方法②

| LION FX                                                                                                    |                                                                                                    |
|----------------------------------------------------------------------------------------------------|----------------------------------------------------------------------------------------------------|
| ELIONFX #                                                                                                    | メリサービス障碍 操作マニュアル Q0A 設定 お知らせ ログアウト                                                                                                    |
| 指述証拠金 市功証拠金 必要証拠金 発注証拠金<br>108.862.818 108.861.613 681.000 0                                                                                                    | ₽₫₫₽<br>1.205 15,985,55% 全決済判定基準 ○ 評価損益 ○ 有効証拠金                                                                                                    |
| 注可逆詞 108 080 613 ポション将芸 -380 アラート基準額 1 362 000 追加証拠金                                                                                                    | ✓ 評価損益はロックボジションを除いた金額で判定する 0 10:29 香港株式                                                                                                    |
| 回能額 108,080,613 未実現スワップ -825 ロスカット基準額 681,000 充当額                                                                                                    | 0 <sub>オブション取引</sub> →  全額指定全決済(上限) □ 設定する 円                                                                                                    |
| 上依頼語 100,000 レバレッシ 0.14 不足語                                                                                                    | 0 🐀 全3件 🔤 - 💷 🛛 全額指定全決済(下限) 🗌 設定する 円                                                                                                    |
| 損益表示: ●トータル ○非ロックとロックを分ける                                                                                                    | デザ12 泰 図 2 全決済時に新規注文を全て取消する                                                                                                    |
| <sup>1481年金</sup> 注意 <b>指定な</b> し<br>#1815金注意 <b>指定な</b> し                                                                                                    | 200         100         200         100         100         100         100         100         100         100         100         100         100         100         100         100         100         100         100         100         100         100         100         100         100         100         100         100         100         100         100         100         100         100         100         100         100         100         100         100         100         100         100         100         100         100         100         100         100         100         100         100         100         100         100         100         100         100         100         100         100         100         100         100         100         100         100         100         100         100         100         100         100         100         100         100         100         100         100         100         100         100         100         100         100         100         100         100         100         100         100         100         100         100         100         100         100 </td                                                                                                    |
| 107.00       107.00       124.11       124.11       124.21       134.21       134.21       134.21       134.21       134.21       134.21       134.21       134.21       134.21       134.21       134.21       134.21       134.21       134.21       134.21       134.21       134.21       134.21       134.21       134.21       134.21       134.21       134.21       134.21       134.21       134.21       134.21       134.21       134.21       134.21       134.21       134.21       134.21       134.21       134.21       134.21       134.21       134.21       134.21       134.21       134.21       134.21       134.21       134.21       134.21       134.21       134.21       134.21       134.21       134.21       134.21       134.21       134.21       134.21       134.21       134.21       134.21       134.21       134.21       134.21       134.21       134.21       134.21       134.21       134.21       134.21       134.21       134.21       134.21       134.21       134.21       134.21       134.21       134.21       134.21       134.21       134.21       134.21       134.21       134.21       134.21       134.21       134.21       134.21       134.21       134.21       134.21 | そのため、保有ポシションの一部を手動で決済した場合、残りのポシションの評価損益が設定した金額に達すると、保<br>いた1<br>・ 2019/07/17 00:00 加速100.250 単金100.251 単金100.055 単<br>動産: 2019/07/19 10:00 00 加速107.510 単金107.500 単金107.500 単位 107.500 単金107.500 単位 107.500 単位 107.500 ■00.500 単位 107.500 ■00.500 ■00.500 ■00.500 ■00.5000 ■00.5000 ■00.5000 ■00.5000 ■00.5000 ■00.5000 ■00.5000 ■00.5000 ■00.5000 ■00.5000 ■00.5000 ■00.5000 ■00.5000 ■00.5000 ■00.5000 ■00.5000 ■00.5000 ■00.5000 ■00.5000 ■00.5000 ■00.50000000 ■00.5000 ■00.5000 ■00.50000000000                                                                                                    |
| BID 76.054 ASK 76.061 109.417 109.447 82.530 82.547                                                                                                    | チャート(EUR/DPY 60分足)     デザイン & ×       ■ ● EUR/DPY 60分足 ローソク BID × + *     ● Q、 Q、 Q       ■ 時間指定全決済                                                                                                    |
|                                                                                                    | 16:00 (07/17/07:00) 07/13 16:00 08:00 122:000 時間指定 □ 設定する 2020/03/26 > 00:00                                                                                                    |
| ♠553/一覧 全展開切替 集計表示切替 ✿ 区 注文一覧                                                                                                    | <sup>1</sup> 11 co <sup>2</sup> manufacture <sup>1</sup> manufacture <sup>1</sup> m |
| (決済注文) 全て マンジョン マンジョン マンシン マンジョン マンシン マンジョン マンシン マンジョン マンシン マンジョン マンシン マンジョン マンシン マンジョン マンジョン マンシン マンシン マンシン マンシン マンシン マンシン マンシン                                                                                                    | +:2019/07/17 02:00:00 度電121:340 電電121:37 安電121:312 当<br>最新:2019/07/19 10:00:00 度電121:097 電電121:133 安電121:046 段電121:1 繰り返し終了日: 2020/03/27 >                                                                                                    |
| □ 番号 売買 約定Lot数 残Lot数 約定価格 評価レート plp損益 ポジション損益 未実現スワップ 評                                                                                                    | チャート(EUR/USD 60分足)     デザ/> 楽 区                                                                                                    |
| □         USU/JPT           □         1919900000029001           20         50Lot           50Lot         107.753           107.556         197           9,850         -290                                                                                                    | ■■■ EUR/USD 66分形 D->>> BD >> + 9 Q. Q. 2 (4)<br>■H6世事刊: ■H6世事刊: ■H6世事刊: ■H6世事刊: ■H6世事刊: 11234                                                                                                    |
| 191990000000029701         50Lot         50Lot         107.744         107.553         -191         -9,550         15           19199000000000000000000000000000         50Lot         100Lot         107.741         107.556         185         18,500         -580                                                                                                    | 15:00 (07/17/07:00) 07/18 10:00 07:00 12/18 10:00 07:00 12/18 11:000 12/18 11:000                                                                                                    |
| □ 191990000029501 🗮 100Lot 100Lot 107.745 107.553 -192 -19,200 30                                                                                                    | 11000 112000 時間112000 時間1120000 時間112000 時間112000 時間112000 時間112000 時間112000 時間112000 時間112000 時間112000 時間112000 時間112000 時間112000 時間112000 時間112000 時間112000 時間112000 時間112000 時間112000 時間112000 時間112000 時間112000 時間112000 時間112000 時間112000 時間112000 時間112000 時間112000 時間112000 時間112000 時間112000 時間112000 時間1120000 時間11200000 時間11200000000000000000000000000000000000                                                                                                    |
| + v <b>取51 v</b> チャート v 本日の問題 v                                                                                                    | ✓ 確認画面を表示する 決定                                                                                                    |

HiroseTusyo

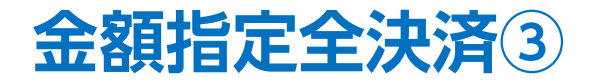

### ■金額指定全決済の設定方法③

| 条件指定全決済設定                                                                                                    | X                                                               |
|----------------------------------------------------------------------------------------------------|-----------------------------------------------------------------|
|                                                                                                    | ▶済の基準を「評価損益」、「有効証拠金」から<br>□ □ □ □ □ □ □ □ □ □ □ □ □ □ □ □ □ □ □ |
| 金額指定全決済                                                                                                    | 選択することができます。                                                    |
| 全決済判定基準 ● 評価損益 ○ 有効証拠金                                                                                                    |                                                                 |
| ☑ 評価損益はロックボジションを除いた金額で判定する                                                                                                    | 全決済の判定基準となる評価損益の計算から、ロック中のポジショ                                  |
| 金額指定全決済(上限) 🗌 設定する 円                                                                                                    | ンの評価損益を除いくことができる設定です。                                           |
| 金額指定全決済(下限) □ <b>設定する</b> 円                                                                                                    |                                                                 |
|                                                                                                    | 全決済判定基準を「評価損益」に設定した場合のみ利用できます。                                  |
| 判断基準を口座全体の評 提供益とした金額指定全決済は、設定した金額に達した場合およびロスカットになった場合は設<br>定が解除されますが、保有7 ジションを手動で決済した場合には解除されません。                                                               |                                                                 |
| そのため、保有ポジションの・ 部を手動で決済した場合、残りのポジションの評価損益が設定した金額に達すると、保有ポジ<br>ションはすべて決済となります。また、手動で全てのポジションを決済した場合、新たに保有したポジションの評価損益が設定し<br>た金額に達すると、保有ポジションはすべて決済となります。ご注意ください。 | 決済したい金額の上限と下限を設定することができます。<br>設定したい項目のチェックボックスに✔を入れ、金額を入力します。   |
| 時間指定全決済                                                                                                    | 【金額指定全決済(上限)】には、【全決済判定基準】で選択した                                  |
| 時間指定 🗌 設定する 2020/03/26 ~ 00:00                                                                                                    | 項目に表示されている金額+1000円以上の金額を設定します。                                  |
| 繰り返し設定: 🜔 なし 🛛 🔿 毎日(平日のみ) 🔹 🗍 毎週                                                                                                    |                                                                 |
| 繰D返U終了日: 1020/03/27 >                                                                                                    | 項目に表示されている金額-1000円以下の金額を設定します。                                  |
| 全決済時に新規      文を全て取消する                                                                                                    |                                                                 |
| 時間指定全決済は設定し、日時が到来した場合およびロスカットになった場合に設定が解除されます。                                                                                                    |                                                                 |
| 金額指定全決済と時間指定                                                                                                    | チェックボックスに✔を入れて設定すると、【金額指定全決済】が<br>発動すると同時に、注文中の新規注文を全て取消します。    |
| 設定した条件に達した時点で成行注文を発注するため、市場の状況によっては決済後の金額が設定した金額と異なる可能性<br>不成立となる場合がありますのてご留意ください。                                                                              | 新規注文を取消しない場合は、 ✓は入れずに設定します。                                     |
| ✓ 確認画面を表示する 決定 キャンセ                                                                                                    |                                                                 |

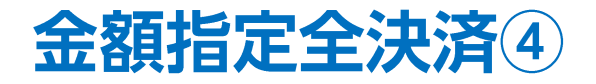

### ■金額指定全決済の設定方法④

| 全額指定全決済                                                                                                    |                              |                          |  |  |
|----------------------------------------------------------------------------------------------------|------------------------------|--------------------------|--|--|
|                                                                                                    |                              |                          |  |  |
| 全決済判定基準  ♥ 評価損益  (_<br>                                                                                                    | )有効証拠金                       |                          |  |  |
| □ 評価損益はロックポジションを除いた金                                                                                                    | 額で判定する                       |                          |  |  |
| 金額指定全決済(上限) 🔽 設定する                                                                                                    | 4,000                        | 円                        |  |  |
| 金額指定全決済(下限) 🗹 設定する                                                                                                    | -2,200                       | 円                        |  |  |
| ✓ 全決済時に新規注文を全て取消する                                                                                                    |                              |                          |  |  |
| 判断基準を口座全体の評価損益とした金額指定:<br>定が解除されますが、保有ポジションを手動で決済し                                                                                                    | 全決済は、設定した金額(<br>した場合には解除されませ | こ達した場合およびロスカットになった場合は設ん。 |  |  |
| そのため、保有ポジションの一部を手動で決済した場合、残Dのポジションの評価損益が設定した金額に達すると、保有ポジ<br>ションはすべて決済となります。また、手動で全てのポジションを決済した場合、新たに保有したポジションの評価損益が設定し<br>た金額に達すると、保有ポジションはすべて決済となります。ご注意(ださい、 |                              |                          |  |  |
| 時間指定全決済                                                                                                    |                              |                          |  |  |
| 時間指定 🗌 設定する 2020/03/27 >                                                                                                    | 00:00                        |                          |  |  |
| 繰り返し設定: 🔾 なし 🛛 🔾 毎日                                                                                                    | ヨ(平日のみ) 〇                    | 毎週                       |  |  |
| 繰り返し終了日: 2020/03/28×                                                                                                    |                              |                          |  |  |
| <ul> <li>         全決済時に新規注文を全て取消する     </li> </ul>                                                                                                    |                              |                          |  |  |
| 時間指定全決済は設定した日時が到来した場合。                                                                                                    | およひロスカットになった場合               | るに設定か解除されます。             |  |  |
| 頑指定全決済と時間指定全決済を同時に設定し                                                                                                    | ている場合どちらかの条件                 | こ到達した時点で、両方の設定が解除されます。   |  |  |
| をした条件に達した時点で成行注文を発注するため<br>成立となる場合がありますのでご留意ください。                                                                                                    | め、市場の状況によっては                 | 央済後の金額が設定した金額と異なる可能性や    |  |  |
|                                                                                                    |                              |                          |  |  |

④設定が完了したら、【決定】ボタンをクリックします。
 ※【確認画面を表示する】のチェックが入っていない場合、
 次の確認画面は表示されず、【決定】ボタンを
 クリックした時点で設定が完了します。

| 条件指定全決済設定確認          | ×        |
|----------------------|----------|
| 以下の内容で登録します。よろしいですか? |          |
| 金額指定全決済              |          |
| 全決済判定基準              | 評価損益     |
| ロックポジションを除いた金額で判定する  | 無効       |
| 金額指定全決済(上限)          | 4,000円   |
| 金額指定全決済(下限)          | -2,200円  |
| 全決済時に新規注文を全て取消する     | 有効       |
| 時間指定全決済              |          |
| 全決済指定日時              | 設定しない    |
|                      |          |
|                      | 決定 キャンセル |
|                      |          |

⑤【条件指定全決済設定確認】画面が表示されるので、 内容を確認した後【決定】ボタンをクリックします。

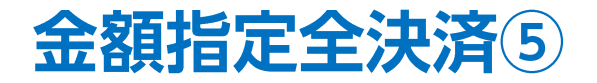

### ■金額指定全決済の設定方法⑤

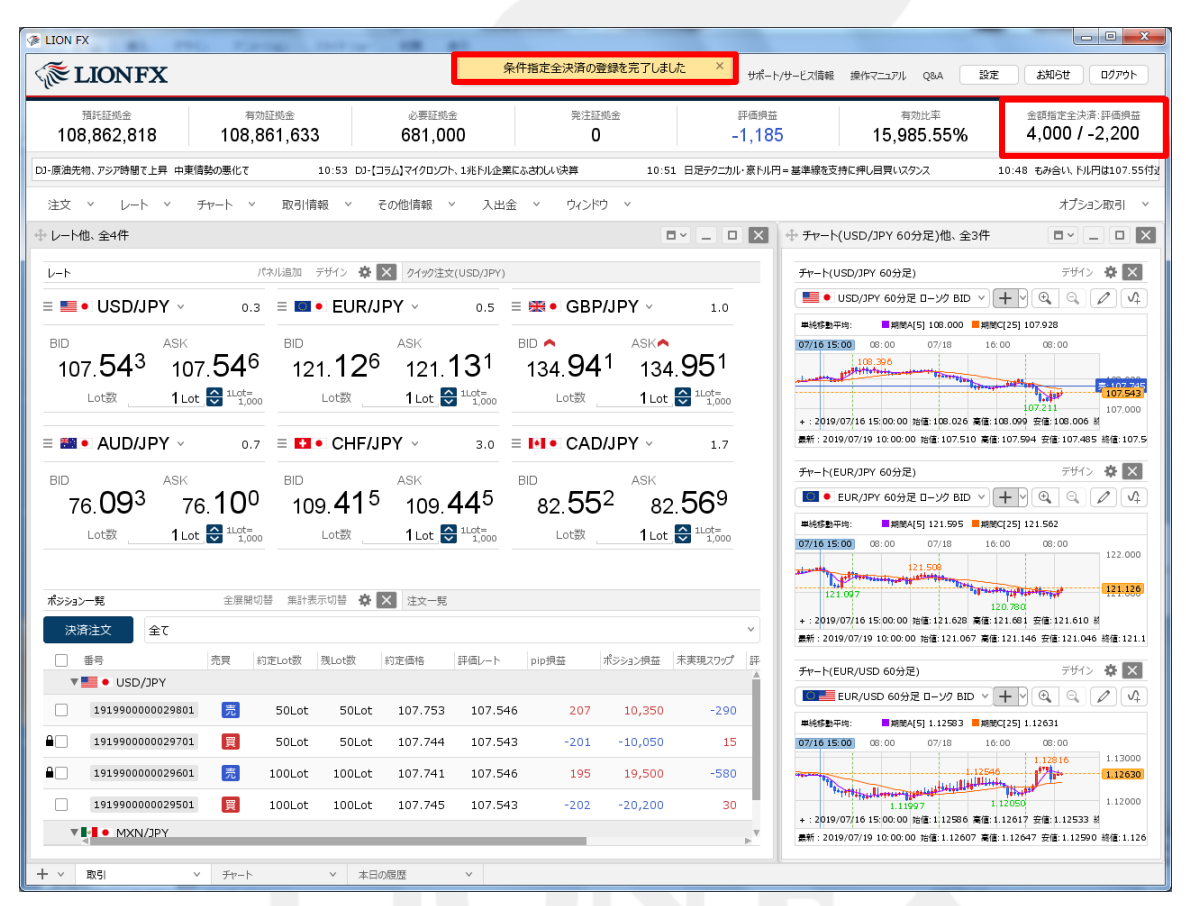

⑥条件指定全決済登録完了のメッセージが表示され、証拠金状況バーの右端に設定内容が表示されます。

Þ

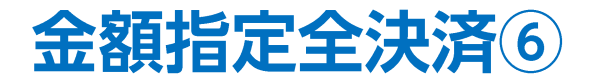

### ■金額指定全決済の設定方法⑥

| LION FX                                                                                         |                           |                      |                |                                                                                                    |
|-------------------------------------------------------------------------------------------------|---------------------------|----------------------|----------------|----------------------------------------------------------------------------------------------------|
| TIONFX                                                                                          |                           |                      | サポート/サービ       | ス情報 操作マニュアル Q&A 設定 お知らせ ログアウト                                                                                                    |
| 預託延続金 有効証拠金 必要延続金<br>108,862,818 108,861,633 681,000                                            |                           | 発注証拠金<br>0           | 評価損益<br>-1,185 | 有効比率 金額指定全決済:評価規基<br>15,985.55% 4,000 / -2,200                                                                                                    |
| 発注可能額 108,080,633 ポシション供益 -360                                                                  | アラート基準額                   | 1,362,000            | 追加証拠金          | 0 パンフト、1兆ドル企業にふさわしい決算 1                                                                                                    |
| 出金可能額 108,080,633 未実現スワップ -825                                                                  | ロスカット基準額                  | 681,000              | 充当額            | <b>0</b> オブション取引 ∨                                                                                                    |
| 出金依頼顔 100,000                                                                                   | レバレッジ                     | 0.14                 | 不足額            | 0 🚾 🖕 💷 🗙                                                                                                    |
| 損益表示: ● トータル ○ 非ロックとロックを分ける                                                                     | + 10                      |                      |                | <i>╤⊎1&gt; ॡ</i> 🗙<br>27 BID ∨ <b>+</b> े ि ि े ि े े                                                                                                    |
| ●金額指定全決済 判定基準:計111月 金 上限:4,000 下限:-2,200 新現注文取消:                                                | めり                        |                      |                | ₩000 ■純微(25) 107.928                                                                                                    |
| 「時間面に全火線 1日ルCタン<br>107.34 107.35 121.12 121.1<br>」の1数 11ct 🖼 <sup>11.0</sup> 5.5 101数 11ct 🖼 1  | <b>J<sup>4</sup> 134.</b> | <b>3</b> つ 134.3     |                |                                                                                                    |
|                                                                                                 | 1,000                     |                      | +              | 107.211 107.000<br>: 2019/07/16 15:00:00 始佳:108.026 実佳:108.099 安佳:108.006 新                                                                                                    |
| ≡ 🗰 • AUD/JPY ∨ 0.7 ≡ 🖬 • CHF/JPY ∨                                                             | 3.0 🗏 🚺 🕻 🕻               | CAD/JPY ~            | 1.7            | 新:2019/07/19 10:00:00 始值:107.510 高值:107.594 安值:107.485 終值:107.5                                                                                                    |
| BID 🔨 ASKA BID ASK                                                                              | BID                       | ASK                  | Ŧ              | ヤート(EUR/JPY 60分足) デザイン 🎄 🔀                                                                                                    |
| 76. <b>09</b> <sup>6</sup> 76. <b>10</b> <sup>3</sup> 109. <b>41</b> <sup>1</sup> 109. <b>4</b> | <b>4</b> <sup>1</sup> 82. | 54 <sup>8</sup> 82.5 | 65 🛛 🖳         | EUR/JPY 60分足 ローソク BID > + > 🔍 🔍 🖉 🗘                                                                                                    |
| Lot数 1Lot 🖯 1Lot= Lot数 1Lot 🚭 1                                                                 | Lot= Lot                  | 遨 1 Lot 🔂 1          | Lot=           | 総移動干均: 開始QA[5]121.595 開始C[25]121.562                                                                                                    |
| <b>ポジジョン-見</b> 全原解切替 集計表示切替 🏘 🗙 注文-見                                                            |                           |                      | 3              | 122.000 00.00 00/18 18:00 00:00 122.000<br>121.000 121.000 122.000<br>121.000 121.000 122.000<br>121.000 121.000 122.000<br>121.000 122.000 122.000<br>121.000 122.000 122.000<br>121.000 122.000 122.000 122.000<br>121.000 122.000 122.000 122.000<br>122.000 122.000 122.000 122.000<br>122.000 122.000 122.000 122.000<br>122.000 122.000 122.000 122.000<br>122.000 122.000 122.000 122.000<br>122.000 122.000 122.000 122.000<br>122.000 122.000 122.000 122.000<br>122.000 122.000 122.000 122.000<br>122.000 122.000 122.000 122.000<br>122.000 122.000 122.000 122.000<br>122.000 122.000 122.000 122.000<br>122.000 122.000 122.000 122.000<br>122.000 122.000 122.000 122.000 122.000<br>122.000 122.000 122.000 122.000 122.000<br>122.000 122.000 122.000 122.000 122.000 122.000<br>122.000 122.000 122.000 122.000 122.000 122.000 122.000 122.000 122.000 122.000 122.000 122.000 122.000 122.000 122.000 122.000 122.000 122.000 122.000 122.000 122.000 122.000 122.000 122.000 122.000 122.000 122.000 122.000 122.000 122.000 122.000 122.000 122.000 122.000 122.000 122.000 122.0000 122.000 122.0000 122.000 122.000 122.000 122.000 122.0000 122.000 122.000 122.0 |
| 決済注文 全て                                                                                         |                           |                      | × +            | : 2019/07/16 15:00:00 始値:121.628 高値:121.681 安値:121.610 新                                                                                                    |
| <ul> <li>● 番号 売買 約定Lot数 預Lot数 約定価格 事</li> <li>▼ ● USD/JPY</li> </ul>                            | ゴート pip 規益                | ポジション枳益 未実現          | 見スワップ 評        | m - 2019/07/19 10:00:00 Helle 121:00 新聞: 121:140 安直: 121:040 新聞: 121:1<br>ヤート(EUR/USD 60分足) デザイン 豪 ×                                                                                                    |
| ☐ 1919900000029801 売 50Lot 50Lot 107.753                                                        | 107.551                   | 202 10,100           | -290           | ■■ EUR/USD 60分足 ローソク BID × + V ③ ○ ( / ) へ)                                                                                                    |
| ■ 1919900000029701 🕎 50Lot 50Lot 107.744                                                        | 107.548 -                 | 196 -9,800           | 15             | 総修動平均: 単規則A[5] 1.12583 単規則C[25] 1.12631<br>/16 15:00 08:00 07/18 16:00 08:00                                                                                                    |
| ■ 1919900000029601  100Lot 107.741                                                              | 107.551                   | 190 19,000           | -580           | 1.12616<br>1.12616<br>1.12626                                                                                                    |
| ☐ 1919900000029501 🕎 100Lot 100Lot 107.745                                                      | 107.548 -                 | 197 -19,700          | 30             | 1.12000<br>2019/07/16 15:00:00 26 26 26 1205 1.1205 1.12000                                                                                                    |
| ▼∎• MXN/JPY                                                                                     |                           |                      | , v            | 新:2019/07/19 10:00:00 始值:1.12607 廣値:1.12647 安値:1.12590 終值:1.126                                                                                                    |
| + * 取引 * チャート * 本日の履歴                                                                           | ~                         |                      | [              |                                                                                                    |

⑦証拠金状況画面の下部にも【金額指定全決済】の設定状況が表示されます。

# 困った時は…

当社に対するご意見・ご質問・ご要望などがございましたら、下記の連絡先にて、お気軽にご連絡ください。

## ▶電話でのお問い合わせ

0120-63-0727(フリーダイヤル)

06-6534-0708

(お客様からのご意見、ご要望にお応えできるように、お電話を録音させていただくことがあります。)

### ▶FAXでのお問い合わせ

0120-34-0709(フリーダイヤル) 06-6534-0709

## ▶E-mailでのお問い合わせ

E-mail: info@hirose-fx.co.jp

## ▶お問い合わせフォームでのお問い合わせ https://hirose-fx.co.jp/form/contact/